## **Setting Location-Based Parking Reminders**

Version 4

Published 4/8/2025 by Adam Chisholm Last updated 4/8/2025 1:58 PM by Adam Chisholm

If you find it difficult to remember to pay for parking when you get to campus, we recommend setting a location-based reminder on your phone. Here are instructions to set these reminders for iphone and android. You may see slight differences based on your phone model and software.

## iPhone

1. Open the Reminders App: Launch the Reminders app on your iPhone.

- 2. Create a New Reminder: Tap the "+" button to create a new reminder.
- 3. Tap the "Location" button.
- 4. Tap "Custom" to add your campus eg. "1750 Finch ave e" or "13990 dufferin st".
- 5. Choose "arriving" and adjust the perimeter of the reminder area if you wish.

6. Tap the "Date & Time" button to set a date range for the reminder. The start date can be today and the end date should be as long as you expect to be at Seneca.

- 7. Tap the "i" next to the reminder to access the details.
- 8. Tap "Repeat" and choose "daily"
- 7. Tap "Done" to save the reminder.

You will get a reminder on your phone every day you arrive on campus.

## Android

- 1. Launch the Reminder app
- 2. Create a new reminder: Tap the "+" button to create a new reminder.
- 3. Add title like "Reminder to pay for parking"
- 4. Tap "Place"
- 5. Tap "pick a place"
- 6. Enter the address of your campus eg. "1750 Finch ave e" or "13990 Dufferin St"

7. Below the address it will say "Time: Anytime". Below that select "Don't repeat" and change to "Every time"

- 8. Ensure "When I arrive at" is selected
- 9. Select "Save".

tags : android, honk, iphone, parking, reminder, ticket, transportation